# IT Essentials 5.0

# 9.3.1.2 Лабораторная работа — установка принтера в Windows 7

## Введение

Распечатайте и выполните эту лабораторную работу.

В этой лабораторной работе вы установите принтер. Вы найдете, загрузите и обновите драйвер и ПО для принтера.

#### Рекомендуемое оборудование

- Компьютер, работающий под управлением Windows 7.
- Подключение к Интернету.
- Принтер.

### Действие 1

Если вы устанавливаете принтер с интерфейсом USB, подключите принтер к компьютеру при помощи кабеля USB. При необходимости подключите шнур питания принтера к сети переменного тока. Снимите блокировку принтера, если он заблокирован.

### Действие 2

Windows обнаружит новое оборудование и попытается загрузить подходящий драйвер.

Появляется всплывающее окно «Установка программного обеспечения драйвера устройства».

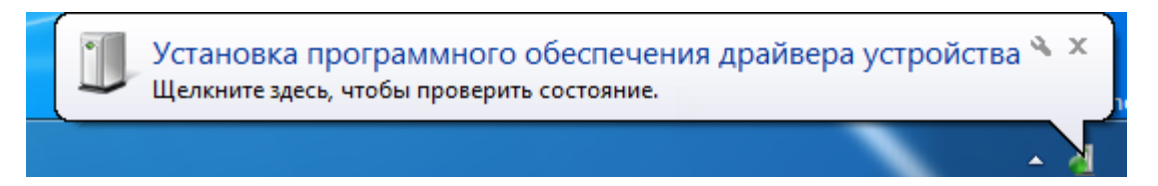

Щёлкните всплывающее окно.

Откроется окно «Установка драйверов».

| 🕕 Установка драйверов                                            |                                               | ×       |
|------------------------------------------------------------------|-----------------------------------------------|---------|
| Устройство готово к использова                                   | анию                                          |         |
| Запоминающее устройство для USB<br>Samsung CLP-310 Series (Mono) | Готово к использованию Готово к использованию |         |
|                                                                  |                                               | Закрыть |

#### Нажмите кнопку Закрыть.

### Действие 3

Чтобы получить самую последнюю версию драйвера, найдите изготовителя и номер модели принтера.

На веб-сайте изготовителя перейдите в раздел загрузок или на страницу поддержки. Загрузите последнюю версию драйвера и ПО для установленной у вас модели принтера. ПО и драйвер должны быть совместимы с вашей операционной системой.

Загрузите драйвер и извлеките его во временную папку на рабочем столе.

|                                           | ×              |
|-------------------------------------------|----------------|
| 🌍 🔒 Распаковка сжатых ZIP-папок           |                |
| Выберите конечную папку и извлеките файлы |                |
| <u>Ф</u> айлы будут извлекаться в папку:  |                |
| C:\Users\Test\Desktop\CLP-310_MONO        | Об <u>з</u> ор |
| ☑ Показать извлеченные файлы              |                |
|                                           | звлечь Отмена  |

#### Действие 4

Чтобы вручную установить драйвер, выберите Пуск > Устройства и принтеры.

Откроется окно «Устройства и принтеры».

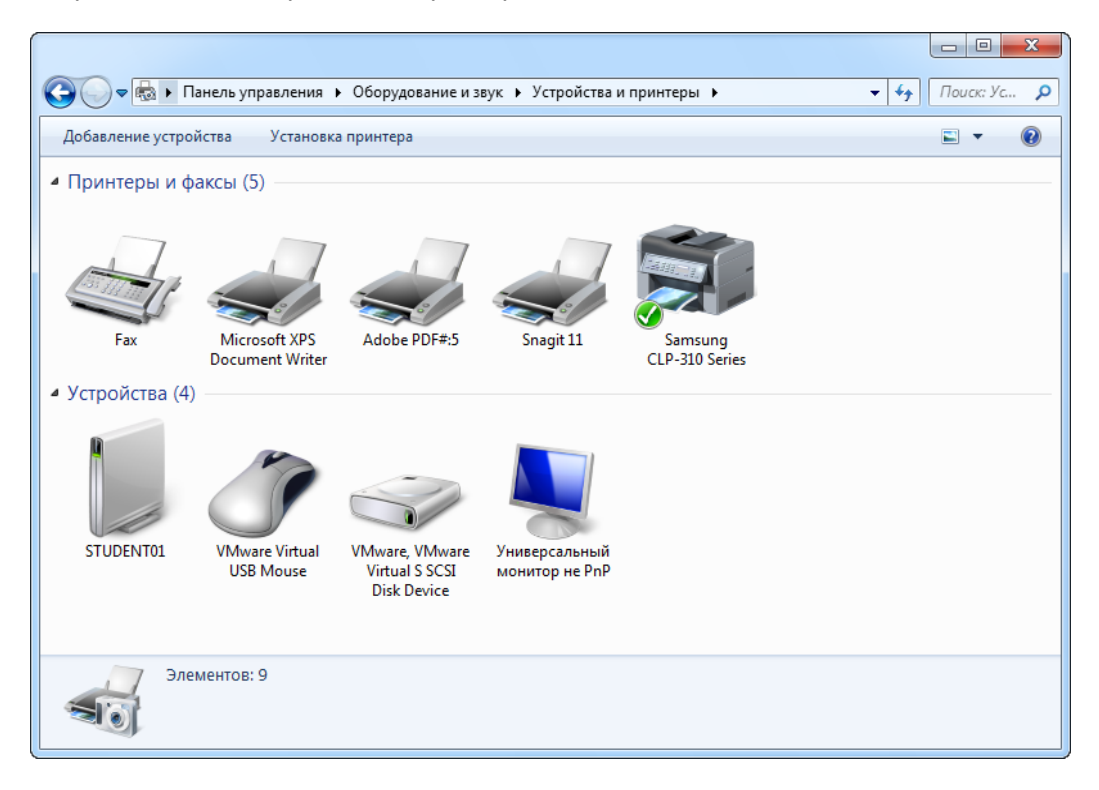

Правой кнопкой мыши щёлкните принтер и выберите пункт Свойства принтера.

Откроется окно «Свойства принтера».

| 🖶 Свойства: Samsung                                                                                  | CLP-310 Series                                                                | in land                                                             |               | x    |
|----------------------------------------------------------------------------------------------------|-------------------------------------------------------------------------------|---------------------------------------------------------------------|---------------|------|
| Управление це                                                                                        | ветом                                                                         | Безопасность                                                        | 0 программе   |      |
| Общие                                                                                                | Доступ                                                                        | Порты                                                               | Дополнительно |      |
| <ul> <li>Доступен всегда</li> <li>Доступен с</li> </ul>                                              | 0:00                                                                          | по 0:00                                                             |               |      |
| Приоритет:                                                                                           | 1                                                                             |                                                                     |               |      |
| Драйвер:                                                                                             | Samsung CLP-310 S                                                             | eries 🔻                                                             | Сменить       |      |
| <ul> <li>Начинать пе</li> <li>Начинать пе</li> <li>Печатать прямо</li> <li>Задерживать до</li> </ul> | чать после помеш<br>чать немедленно<br>на принтер (ускор<br>кументы с неподхо | ения в очередь всего<br>чение вывода на печат<br>дящими параметрами | задания<br>b) |      |
| Первыми печат<br>Сохранять доку                                                                      | ать документы из с<br>менты после печат                                       | и<br>череди                                                         |               |      |
| Включить допо                                                                                        | пнительные возмо:                                                             | жности печати                                                       |               |      |
| Умолчания                                                                                            | Обработчик печ                                                                | ати Страница-                                                       | разделитель   |      |
|                                                                                                    |                                                                               | ОК                                                                  | Отмена Приме  | нить |

Перейдите на вкладку Дополнительно и нажмите кнопку Сменить.

Мастер установки драйверов принтера Мастер установки драйверов принтера Этот мастер помогает установить новый драйвер принтера. Для продолжения нажмите кнопку "Далее". (Назад Далее > Отмена

Откроется окно «Мастер установки драйверов принтера».

Нажмите кнопку Далее.

Появится окно «Выбор драйвера принтера».

| 🖶 Мастер установки драйверов п                         | ринтера                                                          | ×                          |
|--------------------------------------------------------|------------------------------------------------------------------|----------------------------|
| Выбор драйвера принтера<br>Использовать драйвер принте | ера в соответствии с его моделью и                               | изготовителем.             |
| Выберите изготовителя<br>"Установить с диска" и в      | и модель. Если драйвера нет в сп<br>зыбрать драйвер.             | иске, то можно выбрать     |
| Если доступен "Центр о<br>дополнительных драйве        | бновления Windows", используйт<br>poв для данного процессора и O | re его для просмотра<br>С. |
| Изготовитель                                           | <ul> <li>Принтеры</li> </ul>                                     |                            |
| Brother                                                | Brother DCP-116C                                                 |                            |
| Canon                                                  | Brother DCP-117C                                                 |                            |
| Epson                                                  | Brother DCP-128C                                                 |                            |
| Fuji Xerox                                             | Brother DCP-129C                                                 | -                          |
| Canada                                                 | D                                                                |                            |
| 🛛 📺 Драйвер имеет цифровую п                           | одпись.                                                          | Центр обновления Windows   |
| Сведения о подписывании д                              | райверов                                                         | Установить с диска         |
|                                                        |                                                                  |                            |
|                                                        | < Hasa                                                           | ад Далее > Отмена          |

Нажмите кнопку Установить с диска.

Откроется окно «Установка с диска».

| Установк | а с диска                                                                                 | ×            |
|----------|-------------------------------------------------------------------------------------------|--------------|
| 4        | Вставьте установочный диск изготовителя<br>устройства и задайте соответствующий дисковод. | ОК<br>Отмена |
|          | Копировать файлы с диска:<br>C:\Users\RU\Desktop\CLP-310_MONO\Printer\S 🔻                 | Обзор        |

Найдите и выберите загруженный драйвер и нажмите кнопку ОК.

Появится окно «Выбор драйвера принтера».

| 🖶 Мастер установки драйверов принтера                                                                      | ×                           |
|----------------------------------------------------------------------------------------------------|-----------------------------|
| Выбор драйвера принтера<br>Использовать драйвер принтера в соответствии с его моделью и                    | и изготовителем.            |
| Выберите изготовителя и модель. Если драйвера нет в сг<br>"Установить с диска" и выбрать драйвер.          | писке, то можно выбрать     |
| Если доступен "Центр обновления Windows", используй<br>дополнительных драйверов для данного процессора и О | те его для просмотра<br>)С. |
| Принтеры                                                                                                   |                             |
| Samsung CLP-310 Series                                                                                     |                             |
| 🗔 Драйвер имеет цифровую подпись.                                                                          | Центр обновления Windows    |
|                                                                                                    | Установить с диска          |
| < Has                                                                                                    | ад Далее > Отмена           |

Нажмите кнопку Далее.

Появится окно «Завершение мастера установки драйверов принтера».

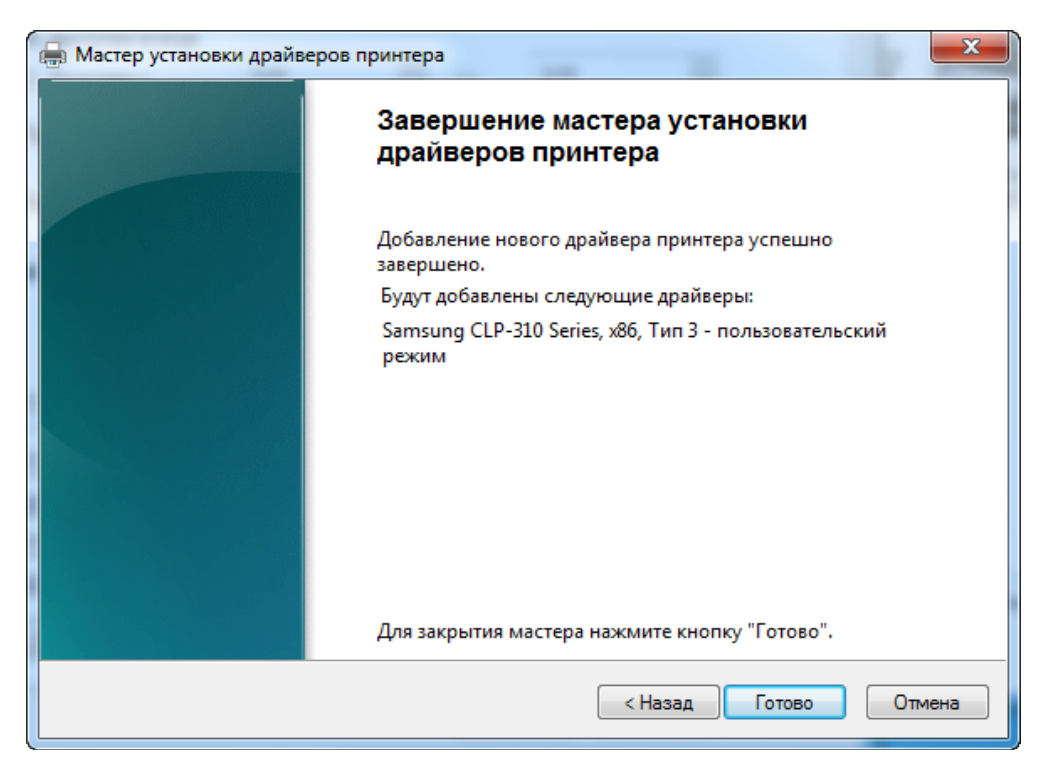

Нажмите кнопку Готово.

# Действие 5

Для проверки работы принтера выберите Пуск > Устройства и принтеры.

Правой кнопкой мыши щёлкните принтер и выберите Свойства принтера.

|                                                                 | цветом                                   | Безопасность                          | О программе   |
|-----------------------------------------------------------------|------------------------------------------|---------------------------------------|---------------|
| Общие                                                           | Доступ                                   | Порты                                 | Дополнительно |
|                                                                 | Samsung CLP-31                           | 10 Series                             |               |
| Расположение:                                                   |                                          |                                       |               |
| Модель:<br>Возможности-                                         | Samsung CLP-31                           | 0 Series                              |               |
| Цвет: Ла                                                        |                                          | Используемая бумага:                  |               |
| цост да                                                         | печать: Да                               | Letter                                |               |
| Двусторонняя                                                    |                                          |                                       |               |
| Двусторонняя<br>Сшиватель: Не                                   | ет — — — — — — — — — — — — — — — — — — — | Legal                                 |               |
| Двусторонняя<br>Сшиватель: Не<br>Скорость: Нет                  | анных                                    | Legal<br>Statement<br>Executive       |               |
| Двусторонняя<br>Сшиватель: Не<br>Скорость: Нет<br>Макс. разреше | т<br>данных<br>ение: 600 тчк/дюйм        | Legal<br>Statement<br>Executive<br>A4 | -             |

Нажмите кнопку Пробная печать.